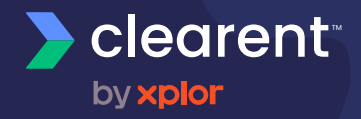

# Dejavoo Z Line

Z9/Z11 EMV Quick Reference Guide

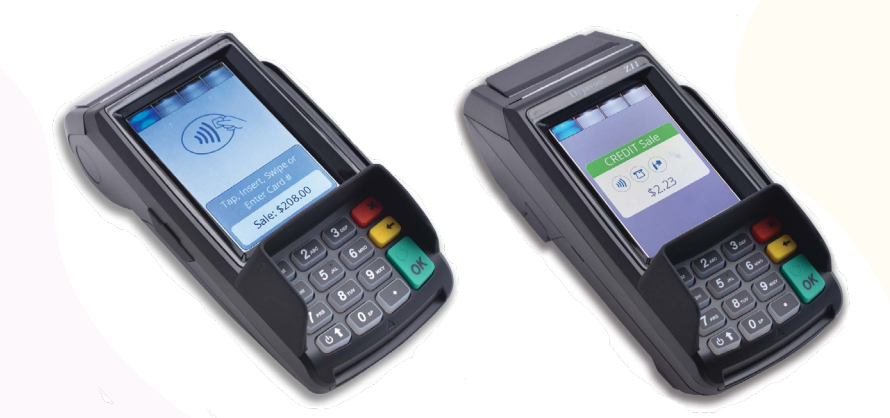

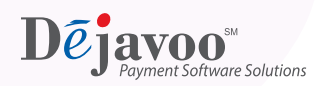

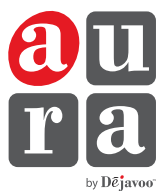

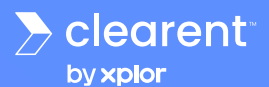

Z9/Z11 EMV QUICK REFERENCE GUIDE

These steps have been provided as a guide for assistance with your Dejavoo touch screen payment device with AURA software.

IMPORTANT: The terminal's idle prompt displays a selection of payment type icons. The 2 icon will take you to your favorites menu, the  $\Xi$  icon will take you to terminal's Services menu and when configured, use the 2 icon for a CALL ME request.

#### **CHIP CREDIT SALE**

- 1. Tap on the **CREDIT** icon on your terminal home screen.
- 2. Tap on the SALE icon.
- Input SERVER # and press OK. Conditional on the terminal's configuration. Restaurant only.
- 4. Input the SALE AMOUNT and press OK.

#### **DEBIT SALE**

- 1. Tap on the **DEBIT** icon on your terminal home screen.
- 2. Tap on the SALE icon.
- Input SERVER # and press OK. Conditional on the terminal's configuration. Restaurant only.
- 4. Input the sale amount and press OK.
- 5. Tap (contactless only), swipe or insert chip card.

#### **CREDIT CARD RETURN**

- 1. Tap on the **CREDIT** icon on your terminal home screen.
- 2. Tap on the **RETURN** icon.
- Input SERVER # and press OK. Conditional on the terminal's configuration. Restaurant only.
- 4. Input the RETURN AMOUNT and press OK.

#### MANUALLY ENTERED CREDIT SALE

- 1. Tap on the **CREDIT** icon on your terminal home screen.
- 2. Tap on the SALE icon.
- Input SERVER # and press OK. Conditional on the terminal's configuration. Restaurant only.
- 4. Input the sale amount and press OK.

6. If prompted, confirm the sale amount by tapping YES or NO. Conditional on the terminal's configuration.

5. Tap (contactless only) or insert chip card.

tapping YES or NO. Conditional on the

terminal's configuration.

7.

If prompted, confirm the sale amount by

The transaction is processed. Sales receipts will print with details of the transaction.

- 7. Cardholder inputs PIN on terminal PIN Pad or external PIN Pad and presses **OK**.
- 8. The transaction is processed. Sales receipts will print with details of the transaction.
- 5. Tap (contactless only), swipe, insert chip card or manually enter card #.
- 6. If prompted, confirm the sale amount by tapping **YES** or NO. Conditional on the terminal's configuration.
- 7. The transaction is processed. Sales receipts will print with details of the transaction.
- 5. Manually input card #.
- 6. Follow the CNP prompts (input exp. date, ZIP code etc). Conditional on the terminal's configuration.
- 7. The transaction is processed. Sales receipts will print with details of the transaction.

Restaurant & Retail

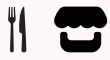

Clearent Technical Support: 866.435.0666 Option 1, then Option 2 Mon-Sun 7 a.m. – 11 p.m. Central | technicalsupport@clearent.com

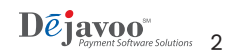

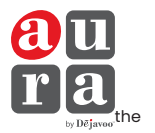

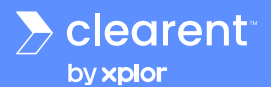

# VOID CREDIT TRANSACTION (CARD PRESENT)

- 1. Tap on the **CREDIT** icon on your terminal home screen.
- 2. Tap on the VOID icon.
- Input SERVER # and press OK. Conditional on the terminal's configuration. Restaurant only.
- 4. Input the VOID amount and press OK.
- If prompted, confirm the void amount by tapping OK or CANCEL. Conditional on the terminal's configuration.
- 6. If prompted, input Manager Password (1234 default).
- 7. Tap (contactless only) or insert chip card.
- **8.** The transaction is processed. Void receipts will print with details of the transaction.

#### VOID CREDIT TRANSACTION (CARD NOT PRESENT) ENABLED ONLY FOR RESTAURANTS APPLICATIONS

- 1. From the idle prompt, tap the 🛱 icon to access the **FAVORITES** menu.
- 2. Tap VOID TRANSACTION.
- 3. If prompted, input Manager Password (1234 default).
- 4. Tap BY TRANSACTION #.
- 5. Input TRANSACTION # to be voided and press OK.
- 6. Confirm the void transaction by tapping **SELECT**.
- 7. If prompted, confirm the void amount by tapping **OK** or **CANCEL**. Conditional on the terminal's configuration.
- 8. If prompted, input Manager Password (1234 default).
- **9.** The void is processed. Void receipts will print with details of the transaction.

#### **REPRINT RECEIPT**

- From the idle prompt, tap the A icon to access the FAVORITES menu.
- 2. Tap REPRINT RECEIPT.
- If prompted, input Manager Password (1234 default).
- 4. Tap desired option (LAST, BY TRANSACTION # or BY CARD NUMBER).
- 5. Follow prompts and transaction receipt prints.

#### EDIT TIPS BY TRANSACTION # ENABLED ONLY FOR RESTAURANTS APPLICATIONS

- From the idle prompt, tap the ☆ icon to access the FAVORITES menu.
- 2. Tap EDIT TIP.
- 3. If prompted, input Manager Password (1234 default).
- 4. Tap ALL.
- 5. Tap TRANSACTION #.

- 6. Transaction amount appears, input TIP AMOUNT and press OK.
- If prompted, confirm the tip amount by tapping YES or NO. Conditional on the terminal's configuration.
- 8. Repeat steps 5 and 6 as needed.
- 9. Press the **X** key after all desired tips have been adjusted.

#### **TERMINAL POWER OPTIONS**

#### Powering on (Z9 only)

- 1. Press 😃 🕇 key to turn on terminal.
- 2. Powering off (Z9 only)
- 3. Tap the 🔀 icon to access the FAVORITES menu.
- 4. Tap on POWER OFF to turn off terminal.

#### To power cycle all terminals

Press and hold the Other keyboard and release once terminal starts to reboot.

Restaurant & Retai

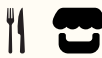

Clearent Technical Support: 866.435.0666 Option 1, then Option 2 Mon-Sun 7 a.m. – 11 p.m. Central | technicalsupport@clearent.com

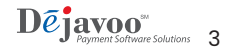

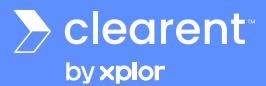

# WI-FI ICON INDICATOR (FOR WI-FI ENABLED UNITS)

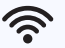

Wi-Fi icon will blink when not connected. It will remain static when connected successfully.

# **CONNECTING TO WI-FI**

- Tap the 🛜 icon to access the NETWORK 1. screen.
- 2. Tap WIFI and look for your network.
- 3 If prompted, input Manager Password (1234 default).

# SETTLE DAILY BATCH

- From the idle prompt, tap the  $\bigstar$  icon to 1. access the FAVORITES menu.
- Tap SETTLE DAILY BATCH. 2

Tap CONNECT. 4.

3.

3

4.

- 5 Once you are connected you should see an IP address.
- If prompted, input Manager Password (1234 default). Terminal communicates with the host. Δ

If prompted, input Manager Password

5 Settlement Report prints.

## **PRINTING REPORTS**

- From the idle prompt, tap the  $\bigstar$  icon to 1. access the FAVORITES menu.
- 2. Tap desired report type
- (DAILY REPORT or SUMMARY REPORT).

## TURN SERVER/CLERK PROMPT ON/OFF

- From the idle prompt, tap the 💻 icon to 1. access the SERVICES menu.
- Tap CORE. 2.
- Tap APPLICATIONS. 3.
- Tap CREDIT/DEBIT/EBT. 4.
- 5. Tap SETUP.
- 6. If prompted, input Manager Password (1234 default).

- 7. Tap TRANS PROMPTS.
- Tap **PROMPT**. 9
- 10. Tap to select desired option and press OK.
- To return to the home screen press the key 2 times.

# WI-FI ICON INDICATOR (FOR MOBILE UNITS)

GPRS signal strength indicator (the more bars, the better your signal GPRS).

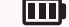

Battery strength indicator.

Indicates issue with SIM card SIM (gprs).

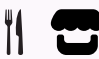

Clearent Technical Support: 866.435.0666 Option 1, then Option 2 Mon-Sun 7 a.m. - 11 p.m. Central | technicalsupport@clearent.com

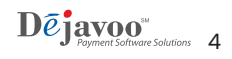

(1234 default).

**REPORT** prints.

- 8. Tap CLERKS.

- 11